# Sign Up Azure 1RMB Trial with a Gallatin Tenant

#### 中文版

**English Version** 

### 中文版

1. 点击链接,进入试用申请页面:https://www.azure.cn/zh-cn/pricing/1rmb-trial-full/?form-type=identityauth,点击右上角"登录 Azure 门户"。点击后不要关闭该页面

| Microsoft Azure                                                                                             | 标准探付费购买   订阅与新作   登录 Azure 门户 |
|----------------------------------------------------------------------------------------------------|-------------------------------|
| Azure 试用申请表<br>T9/88@0269#0                                                                                 | 1 元述用优惠详情                     |
| 申请类型和联系方式                                                                                                   | e These                       |
| 年41、<br>中国、+65 線動会人団的手利(号码<br>対子个人用小、申請可提請将本人中領導力手利(号码及曲分)法、知識制約、講面打 -86-400 GB00165 編 -86-0106456552 研究党内。 | Azure (门户使用知识<br>7%要多)        |
|                                                                                                    |                               |

2. 登录你需要申请的 Azure 的 Office 365 账户。

| Microsoft Azure                            |   |                        |
|--------------------------------------------|---|------------------------|
| 選取帳戶                                       |   |                        |
| GDPR G<br>GDPR @21VMS.partner.onmschina.cn |   |                        |
|                                            |   |                        |
|                                            |   |                        |
| <u>له ا</u>                                |   |                        |
| ă 2 <mark></mark> :                        |   |                        |
| + 使用其他提戶                                   |   |                        |
|                                            | 8 | 們將於 6 月中對此登入镭驗進行媒項設計更作 |

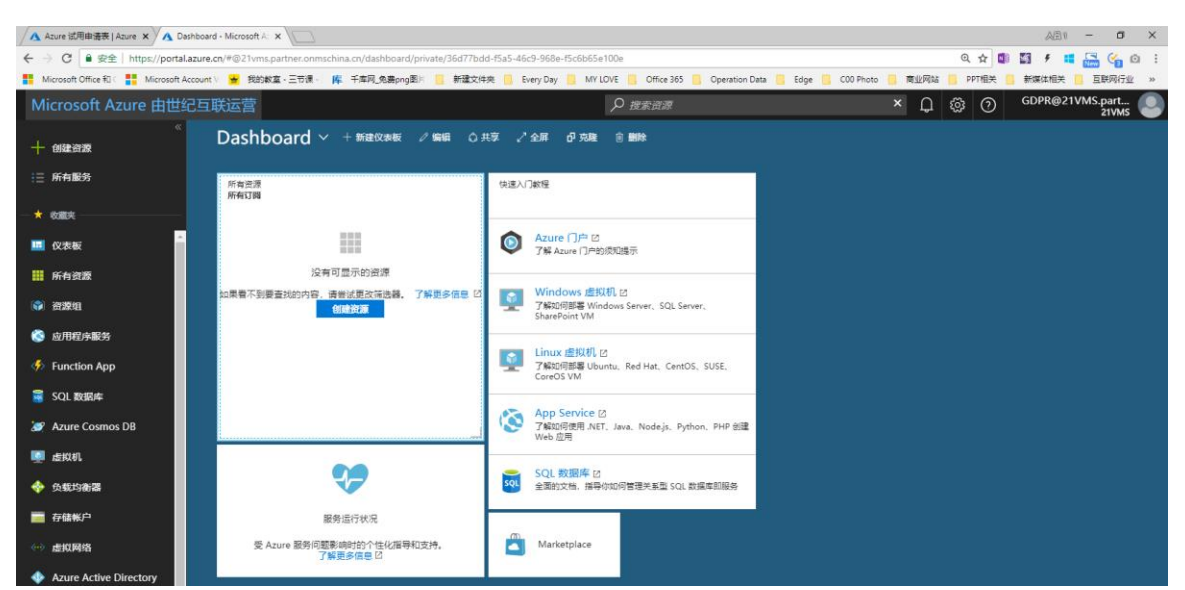

### 3. 登录成功后的界面,不要关闭该界面。点击浏览器返回试用申请页面。

4. 选择个人申请, 输入手机号和验证码进入下一步。

|                                                                                                    | 标准预付费购买 / 订阅与账单 / 登录 Azure 门户 |
|----------------------------------------------------------------------------------------------------|-------------------------------|
| Azure 试用申请表<br>FPABARADHONARA                                                                             | 1 元试用优惠详情                     |
| 申请类型和联系方式 ○                                                                                               | 7條更多 >                        |
| 手机<br>中型 +86 清输入包的手机导码<br>对于个人呢^, 申请时请提供本人中国地与手机导码及身份证, 如高导助, 请做打 +86-400-0890365 版 +86-01084583652 获取党地, | Azure 门户使用知识<br>7解更多 >        |
|                                                                                                    |                               |

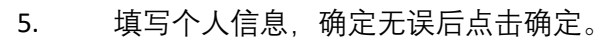

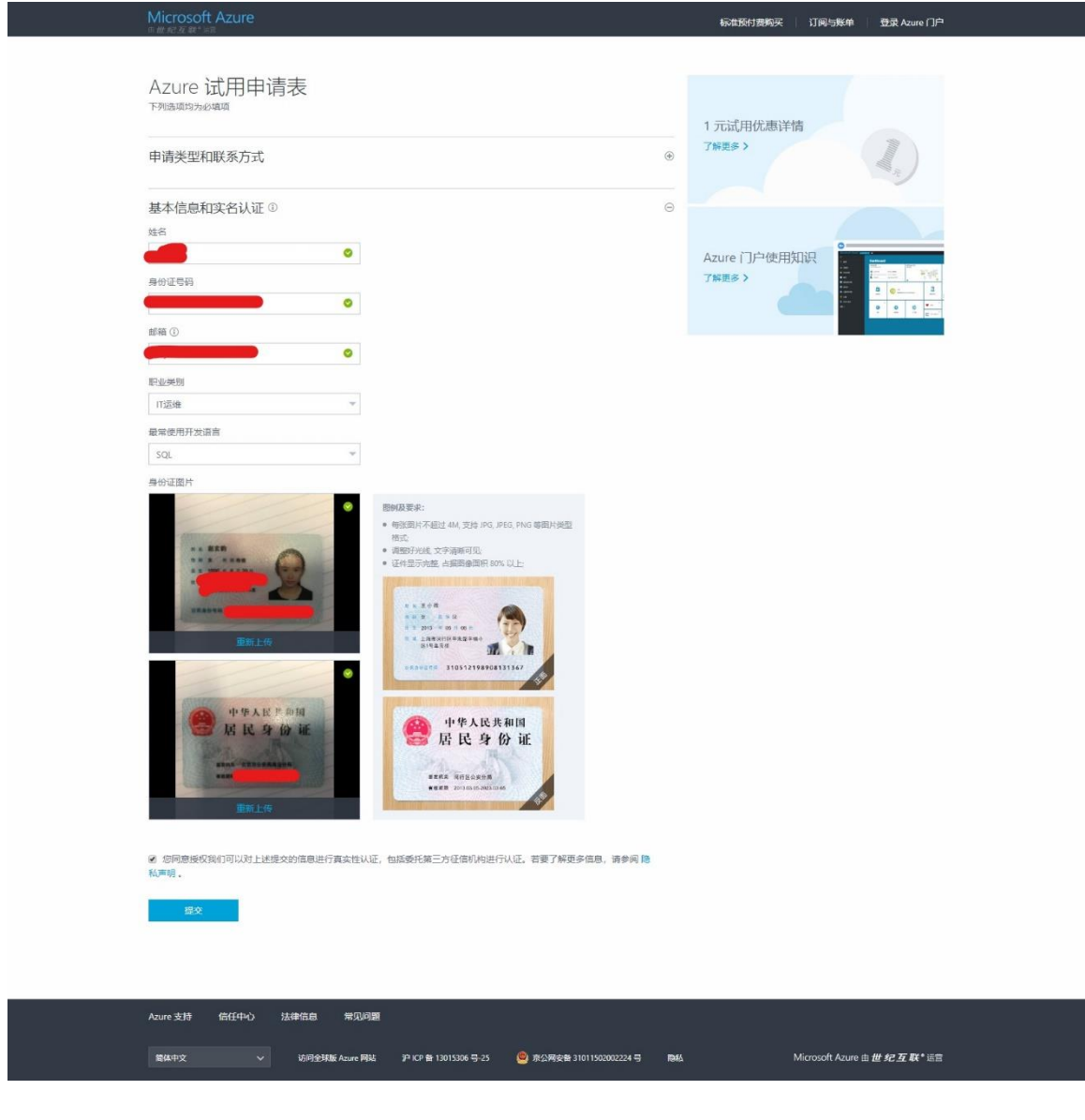

6. 查看右上角邮箱账户是否为之前登录的账户,确定无误后,根据要求填写所需信

### 息,并使用支付宝支付1元。

| 注册                     | Microsoft Azure                                                                                                    |
|------------------------|----------------------------------------------------------------------------------------------------|
| 1 元人民币的试用订阅<br>7 ₩ ₩ * | 1 关于您           名字         国家小田区 @           G         中國           重要表知此尚子的村地址 @         国家小田区 @           工作地域         同語・           工作地域         国家小田区 @           如果很快像作。即表示同意的私用机、产品、做好神经在意知公司的认识。 |
|                        | 2 技術活動で、     供給       3 付款(信息。     (行物)(信息、)       (行物)(信息、)     (行物)(信息、)       (保約)(年     (日本)(日本)(日本)(日本)(日本)(日本)(日本)(日本)(日本)(日本)                                                                    |
| 中文(简体)                 | 隐私与 Cookie 会法 支持 向我们提供反馈 Microsoft                                                                                                    |

## 7. 试用订阅申请完成。

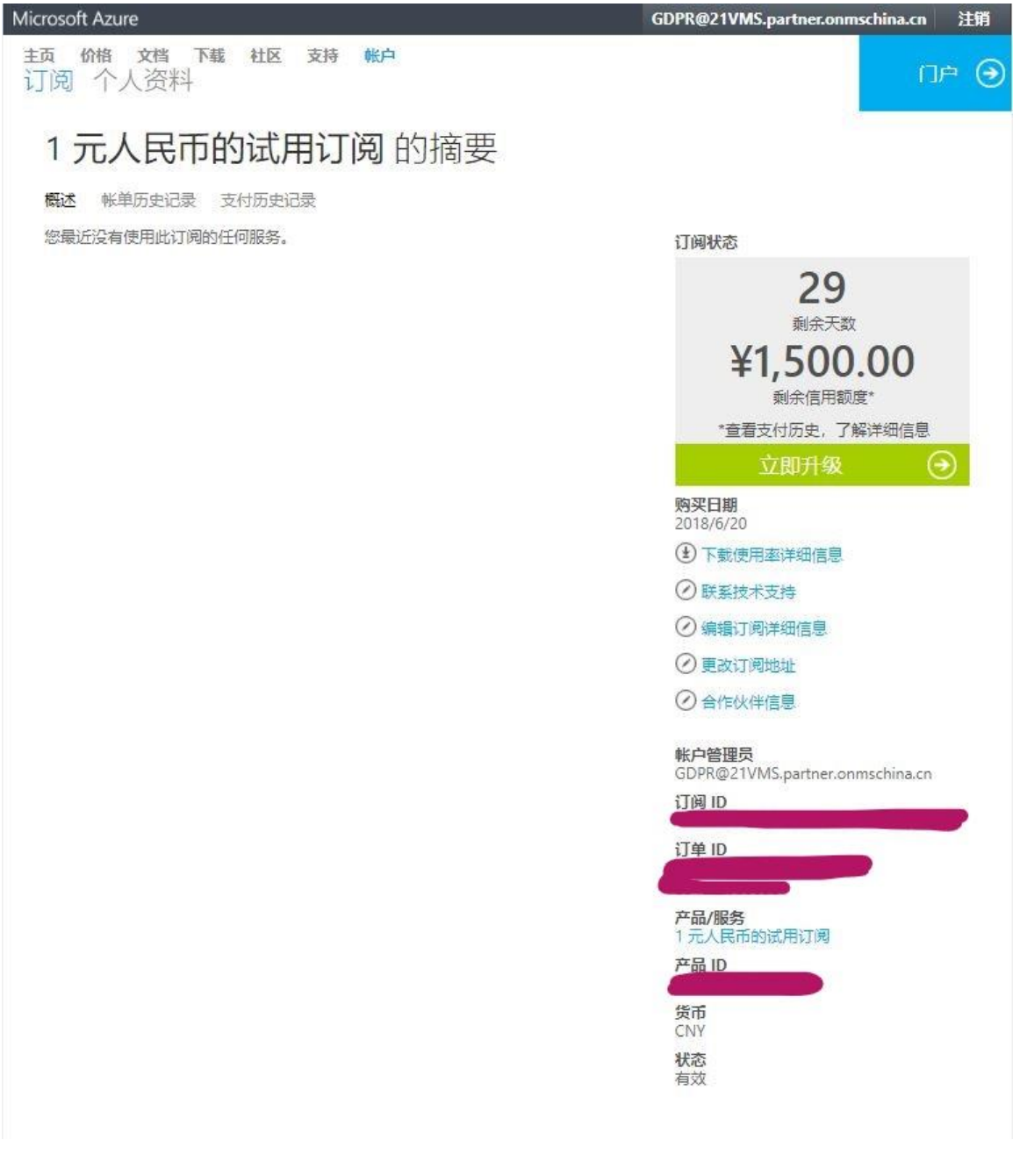

#### English Version

1. Click this link enter the 1 RMB trial page: https://www.azure.cn/en-us/pricing/1rmb-trial-full/?form-type=identityauth, click right corner "Azure Portal". Note, please do not close this page after the clicking.

| Microsoft Azure Operated by at Valuet                                                                                                    | Standard Pay-in-Advance Purchase                                            | Account Portal Azure Portal          |
|----------------------------------------------------------------------------------------------------|-----------------------------------------------------------------------------|--------------------------------------|
| Azure 1RMB Trial sign up<br>The following fields are required  Signup type and contact details  Individual Enterprise  Mobile phone China + 66 Enter your mobile phone number China + 66 Enter your mobile phone number For Individual customers, please provide Chinese local phone number & Chinese Identification ID. If you need assistance, please call customer service at 400-089-0365 or 010-84563652 | 1RMB Trial details<br>Learn more ><br>Azure Portal overview<br>Learn more > |                                      |
| Azure Support Trust Center Legal FAQ                                                                                                    |                                                                             |                                      |
| 😯 English 👻 Visit Global Azure SH ICP Filing No. 13015306-25 🧕 PSB Filing No. 31011502002224 Privacy                                                                                                    |                                                                             | Microsoft Azure Operated by 21Vianet |

2. Log in your Office 365 account which need to apply Azure storage.

| Microsoft Azure                                                                                                    |                            |
|----------------------------------------------------------------------------------------------------|----------------------------|
| 選取帳戶                                                                                                    |                            |
| Constant Constant Con |                            |
|                                                                                                    |                            |
|                                                                                                    |                            |
|                                                                                                    |                            |
|                                                                                                    |                            |
|                                                                                                    |                            |
|                                                                                                    | 我們將於 6 月中勤此整入糧稅進行媒項設計更新。 😨 |

3. Once log in successfully, please do not close this portal page. Go back to Azure 1 RMB Trial sing up page.

| Microsoft Azure 由世纪互取  | 送运营                                                                                                    |                                                                                                  | × 🗘 🕸 🔿 | ping.lu@PingCompan<br>PINGLU TI |
|------------------------|----------------------------------------------------------------------------------------------------|--------------------------------------------------------------------------------------------------|---------|---------------------------------|
| Create a resource      | Dashboard - + New dashboard 2 Edit © S                                                                  | hare ∠^ Fullscreen <b>g</b> 9 Clone இ Delete                                                     |         |                                 |
| i≡ All services        | All resources<br>ALL SUBSCRIPTIONS                                                                      | Quickstart tutorials                                                                             |         |                                 |
| - 🖈 Favorites          |                                                                                                    |                                                                                                  |         |                                 |
| Dashboard              |                                                                                                    | ● Azure Portal Z<br>Learn must-know tips of Azure Portal                                         |         |                                 |
| All resources          | No resources to display                                                                                 |                                                                                                  |         |                                 |
| 📦 Resource groups      | Try changing your filters if you don't see what you're looking for.<br>Learn more Z<br>Create resources | Windows Virtual Machines      Learn how to deploy Windows Server, SQL Server,     SharePoint VMs |         |                                 |
| 🔇 App Services         |                                                                                                    | Line Matural Machines 7                                                                          |         |                                 |
| Function Apps          |                                                                                                    | Learn how to deploy Ubuntu, Red Hat, CentOS, SUSE,<br>CoreOS VMs                                 |         |                                 |
| 🗟 SQL databases        |                                                                                                    | Ann Fernine II                                                                                   |         |                                 |
| 🧟 Azure Cosmos DB      |                                                                                                    | Learn how to create Web Apps using .NET, Java. Node,js.<br>Pythor, PHP                           |         |                                 |
| 💷 Virtual machines     |                                                                                                    |                                                                                                  |         |                                 |
| 🚸 Load balancers       | <b>V</b>                                                                                                | A comprehensive documentation guiding you how to<br>manage Relational SQL Database as a Service  |         |                                 |
| 🥃 Storage accounts     | Service Health                                                                                          |                                                                                                  |         |                                 |
| Virtual networks       | Personalized guidance and support when issues<br>in Azure services affect you. Learn more 🖄             | Marketplace                                                                                      |         |                                 |
| Azure Active Directory |                                                                                                    |                                                                                                  |         |                                 |
| Monitor                |                                                                                                    |                                                                                                  |         |                                 |
| 🔷 Advisor              |                                                                                                    |                                                                                                  |         |                                 |
| O Cost Management + B  |                                                                                                    |                                                                                                  |         |                                 |
| 🎴 Help + support       |                                                                                                    |                                                                                                  |         |                                 |

4. Choose individual tab, input your personal phone number then get the verification code verify then go to next step.

| Microsoft Azure<br>operated by a Wunet                                                                                                    | Standard Pay-in-Advance Purchase      | Account Portal     | Azure Portal                                                                                                    |
|----------------------------------------------------------------------------------------------------|---------------------------------------|--------------------|----------------------------------------------------------------------------------------------------|
| Azure 1RMB Trial sign up<br>The following fields are required<br>Signup type and contact details                                                                                                    | 1RMB Trial details<br>Leam more >     |                    | all the second second se |
| Mobile phone China +86 Enter your mobile phone number Get verification code For individual customers, please provide Chinese local phone number & Chinese identification ID. If you need assistance, please call customer service at 400-089-0365 or <u>010-84553652</u> | Azure Portal overview<br>Learn more > |                    |                                                                                                    |
|                                                                                                    |                                       |                    |                                                                                                    |
| Azure Support Trust Center Legal FAQ                                                                                                    |                                       |                    |                                                                                                    |
| 😧 English 🗸 Visit Global Azure SH ICP Filing No. 13015306-25 🥥 PSB Filing No. 31011502002224 Privacy                                                                                                    |                                       | Microsoft Azure Op | erated by 21Vianet                                                                                                    |

5. Fill in correct personal info, then click OK.

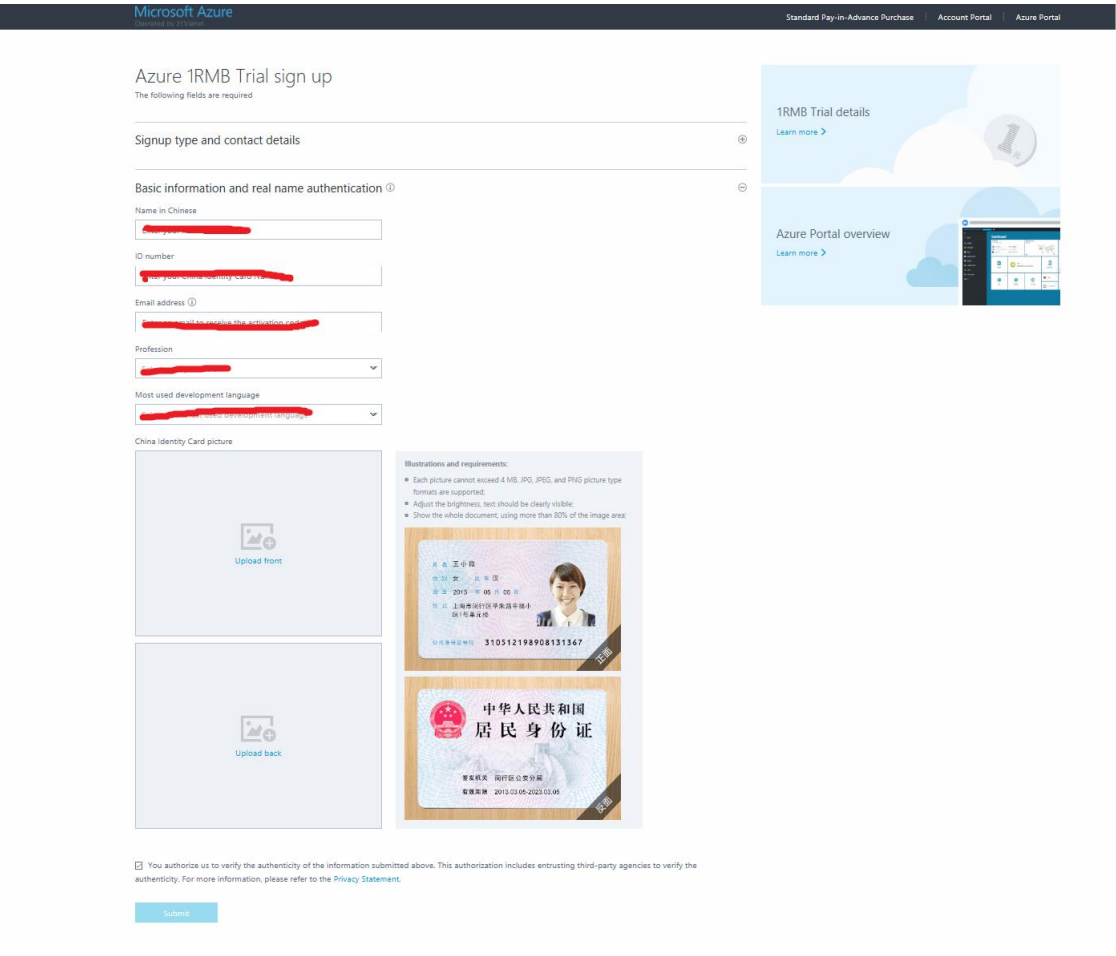

6. Make sure you are logging with the same account as your Office 365 account, which logged on step 2 by checking the right corner account info. Then fill in the necessary info in the form, then pay 1 RMB with Alipay.

|   | - Area most                                                                                                    |
|---|----------------------------------------------------------------------------------------------------|
|   | agreement.                                                                                                    |
| 2 | Verification by phone  COMPLETE  COMPLETE                                                                                                    |
|   | Payment information  PROMENT METHOD  ADDRESS LINE 1  ADDRESS LINE 2  - Optional -  DISTRICT  - Optional -  PROVINCE                                                                                                    |
|   | PREPAID AMOUNT (TAX INCLUSIVE)<br>Y 1                                                                                                    |
| 4 | Agreement           I agree to the 21Vlanet Agreement, offer details and privacy statement.           I served like information, tips, and offers about Azare, including Azare Newsletter and pricing updates, and other Microsoft products and services. Privacy Statement.           Sign up O |

7. 1 RMB trial subscription successfully complete.

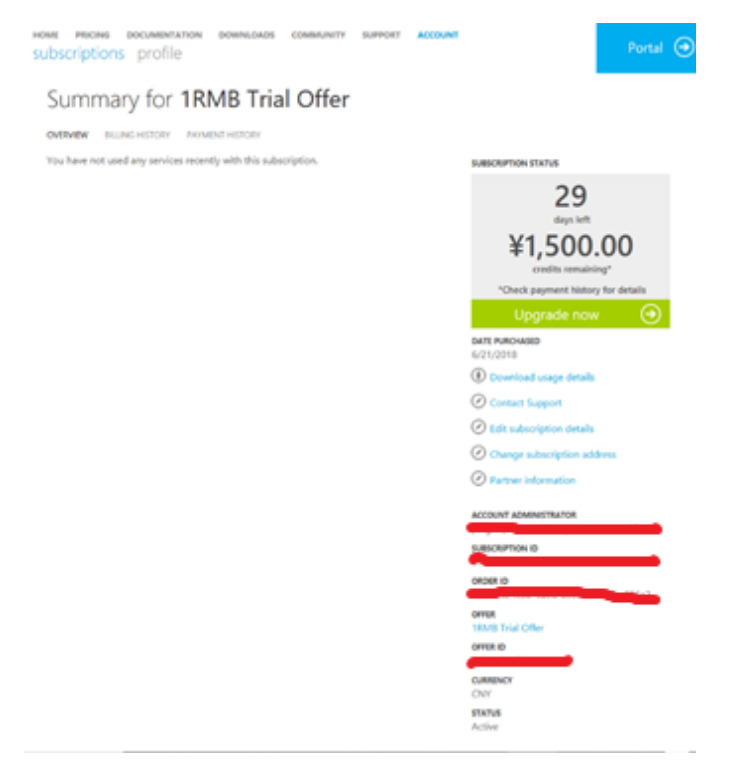